## How to extract a file from Banner to Excel

- 1) Make sure you have a TEMP directory set up in your C: drive because the files are automatically sent to C:\TEMP\. If you don't already have one, create one.
- 2) Once you have queried Banner and have created the list you wish to extract, click on Help from the menu at the top of your screen, then click on Extract Data No Key.

| Els Options Edit Block Eield Record Query Hels Window                      |                               |      |                                 |                       |            |                      |        |
|----------------------------------------------------------------------------|-------------------------------|------|---------------------------------|-----------------------|------------|----------------------|--------|
|                                                                            |                               |      | Qaline Help<br>Dynamic Help C   | Nuery 2               | 1 3 6 4    | 46 Mi 🖪              | 11 🔍 🔛 |
| =                                                                          | Options 📄 😭 🗗 Building/Room S |      | Dynamic Help E                  | dit i.2 (BANS         | STUDS)     |                      |        |
|                                                                            | Days                          | Bidg | Roi Ehow Kays                   | erties)<br>Time Mosti | ng Pathens | Cross/CRH/Cross List |        |
| 147                                                                        | Times                         | EA   | Display Error                   | 8AK                   | 0920.1020  | BIOL 200 20          |        |
| 22                                                                         |                               | LEA  | 132 Display ID Imag<br>Calendar | R/VE                  | 1030-1120  | BIOL 111 16          |        |
|                                                                            | Terms                         | LEA  | 132 Calculator                  | R                     | 1030-1120  | BIOL 112 18          |        |
| 5                                                                          |                               | LEA  | 132 Extract Data wit            | Rider MAF             | 1130-1220  | PHGY 208 125         |        |
|                                                                            | Dates                         | LEA  | 132 Egtract Data No             | Rey                   | 1130-1250  | PHYS 101 45          |        |
|                                                                            |                               | LEA  | 132 About SCT Ban               | ner MAF               | 1230-1320  | CHEM 120 21          |        |
|                                                                            | Courses                       | LEA  | 132 1                           | MINE                  | 1330-1420  | PSYC 215 54 01       |        |
| 30                                                                         |                               | LEA  | 132 1                           | MAR                   | 1330-1420  | PSYC 215 53 01       |        |
|                                                                            | XL                            | LEA  | 132 1                           | M/V                   | 1530-1620  | RELG 271 69          |        |
|                                                                            |                               | LEA  | 132 1                           | F                     | 1530-1620  | RELG 271 70          |        |
|                                                                            | Function                      | LEA  | 15 1                            | TR                    | 1235-1325  | PHYS 271 186         | _      |
|                                                                            |                               | LEA  | 210 1                           | MAR                   | 1030-1120  | JWST 220D1 9         |        |
|                                                                            |                               | LEA  | 26 1                            | MW                    | 0830-0920  | PHIL 230 5           |        |
|                                                                            |                               | LEA  | 26 1                            | MAF                   | 1430-1520  | LING 200 3           | — u    |
|                                                                            | Query Term: ALL               |      |                                 | *                     | ×          | 4                    |        |
| Extract Data without Key information to a .csv file Record 1/2 COSCs cDBCs |                               |      |                                 |                       |            |                      |        |
|                                                                            |                               |      |                                 |                       |            |                      |        |

A Forms window will then pop-up (if the list is large then this make take a little longer).
 You can watch the records being transferred in the bottom left-hand corner of your screen.
 The Extract Complete message box appears:

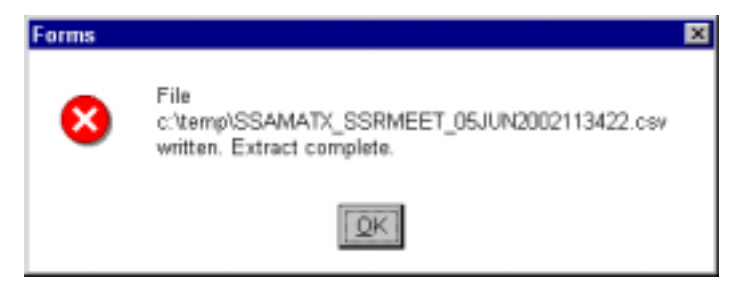

The date will vary with every list, but the first part (e.g. *SSAMATX\_SSRMEET*) will always be the same.

4) Go to Excel and open the file (e.g. SSAMATX\_SSRMEET) from your C:\TEMP\ drive. Rename the file and save it.

Once you are working with the file in Excel, it is simple to sort by the various fields (e.g. by date, room, bldg etc.) You can also delete columns or rows that you are not interested in.